SAS2 Integrated RAID Configuration Utility

# IBM

# User's Guide

SAS2 Integrated RAID Configuration Utility

# IBM

# User's Guide

Note: Before using this information and the product it supports, read the information in Appendix B, "Notices," on page 23.

First Edition (September 2011)

© Copyright IBM Corporation 2011. US Government Users Restricted Rights – Use, duplication or disclosure restricted by GSA ADP Schedule Contract with IBM Corp.

# Contents

| Chapter 1. Introduction                                         |
|-----------------------------------------------------------------|
| Hardware and software requirements                              |
| Controller support                                              |
| Operating system and software support                           |
| Notices in this document.                                       |
|                                                                 |
| Chapter 2. Using the SAS2 Integrated RAID Configuration Utility |
| Interface description                                           |
| Operating-system support for commands                           |
| Command syntax                                                  |
| Activate command                                                |
| Syntax                                                          |
| Return values.                                                  |
| Constchk command                                                |
| Syntax                                                          |
| Return values.                                                  |
| Create command                                                  |
| Svntax                                                          |
| Return values                                                   |
| Delete command.                                                 |
| Svntax                                                          |
| Return values                                                   |
| Display command 10                                              |
| Svntax 10                                                       |
| Return values                                                   |
| Sample output                                                   |
| Hotspare command                                                |
| Svntax                                                          |
| Return values                                                   |
| List command                                                    |
| Svntax                                                          |
| Return values                                                   |
| Sample output                                                   |
| Locate command                                                  |
| Svntax                                                          |
| Return values                                                   |
| Logir command 16                                                |
| Svntax                                                          |
| Return values                                                   |
| Mfgpage command 17                                              |
| Svntax                                                          |
| Return values                                                   |
| Status command 18                                               |
| Svntax                                                          |
| Beturn values 18                                                |
| Sample output 18                                                |
|                                                                 |
| Appendix A. Getting help and technical assistance 21            |
| Before you call 21                                              |
| Using the documentation                                         |
| Getting help and information from the World Wide Web 21         |
| Software service and support                                    |
| Hardware service and support                                    |
|                                                                 |

| IBM Taiwan product | se | rvi | се | • | · | • | • | • | • | • | • | • | • | • | • | • |  | • |  | 22 |
|--------------------|----|-----|----|---|---|---|---|---|---|---|---|---|---|---|---|---|--|---|--|----|
| Appendix B. Notice | es |     |    |   |   |   |   |   |   |   |   |   |   |   |   |   |  |   |  | 23 |
| Trademarks         |    |     |    |   |   |   |   |   |   |   |   |   |   |   |   |   |  |   |  | 23 |
| Important notes    | •  |     |    | • |   |   | • | • |   |   |   | • |   | • | • |   |  |   |  | 24 |
| Index              |    |     |    |   |   |   |   |   |   |   |   |   |   |   |   |   |  |   |  | 25 |

# **Chapter 1. Introduction**

The SAS2 integrated RAID configuration utility is a command-line utility that you can use to configure the integrated RAID functions of SAS2 controllers. The configuration utility is a minimally interactive program that you can run from a command prompt or a shell script. When you use a SAS2IRCU command, the program returns a status value to the operating system when it exits.

## Hardware and software requirements

SAS2IRCU runs on the following platforms:

- X86 or X64-compatible
- EM64T / AMD64

SAS2IRCU works with storage devices that are compliant with existing SCSI standards.

#### **Controller support**

SAS2IRCU supports the following SAS2 controllers and the host bus adapters based on these controllers:

- LSISAS2004
- LSISAS2008

#### Operating system and software support

SAS2IRCU requires PCI 2.x or PCI 3.0 firmware and MPI v2.0. SAS2IRCU supports the following operating systems:

 Microsoft Windows Preinstallation Environment (Windows PE) 2.1 or later, Microsoft Windows 2003 (all versions), and Microsoft Windows 2008 (all versions)

Requires Windows driver v2.00.00.17 or later.

- Red Hat Enterprise Linux (RHEL) 4, Red Hat Enterprise Linux (RHEL) 5, and Red Hat Enterprise Linux (RHEL) 6
- SUSE Linux Enterprise Server (SLES) 10 and SUSE Linux Enterprise Server (SLES) 11

## Notices in this document

The following notices are used in this document:

- Note: These notices provide important tips, guidance, or advice.
- **Important:** These notices provide information or advice that might help you avoid inconvenient or problem situations.
- Attention: These notices indicate potential damage to programs, devices, or data. An attention notice is placed just before the instruction or situation in which damage might occur.

# Chapter 2. Using the SAS2 Integrated RAID Configuration Utility

This chapter describes the configuration utility interface and commands.

### Interface description

Each command has the following format:

sas2ircu controller\_number command parameters

Use a space to separate the program name, the controller number, the command, and the parameters fields. The format of *parameter* is command specific.

Information passes between the user environment and the SAS2IRCU through the command line, the standard output and standard error interfaces, and the program return value. You can redirect the output streams as permitted by the operating system. When the program exits, it returns a value of 0 if the command is successful. Otherwise, it returns a value of 1.

If a RAID command fails, the SAS2IRCU prints the IOCStatus and IOCLogInfo on the console. You can use this information to analyze the cause of the failure.

# **Operating-system support for commands**

The following table shows which utility commands are supported on each operating system and controller type. Check your BIOS revision level to be sure that you have an IR or IT controller.

| Command  | DOS | Linux | EFI | WinPE |
|----------|-----|-------|-----|-------|
| Create   | x   | x     | x   | x     |
| Delete   | x   | x     | x   | x     |
| Display  | x   | x     | x   | x     |
| Hotspare | x   | x     | x   | x     |
| List     | x   | x     | x   | x     |
| Status   | x   | x     | x   | x     |
| Mfgpage  | x   | -     | -   | -     |
| Constchk | x   | x     | x   | x     |
| Activate | x   | x     | x   | x     |
| Locate   | x   | x     | x   | x     |
| Logir    | x   | x     | x   | x     |

Table 1. Utility commands and operating system support

## **Command syntax**

Read the following guidelines before you use the utility command-line interface:

• Each command has the following format:

sas2ircu controller\_number command parameters

- Each command starts with sas2ircu.
- *controller\_number* is the unique controller number that the program assigns to each PCI function on supported controller chips in the system, starting with controller 0. For example, in a system that contains two LSISAS2008 controllers, controller 0 refers to the first controller, and controller 1 refers to the other controller.

Valid controller number values are 0 to 255 (decimal).

- The *enclosure:bay* parameter specifies the enclosure and slot of a peripheral device that is attached to the bus. The argument must use a colon (:) as a separator and must follow the enclosure:bay format. *Enclosure* is a 16-bit EnclosureHandle value set by the I/O controller (IOC). A value of 0 is invalid. *Bay/Slot* is a 16-bit slot value set by the IOC. Use the **display** command to get the enclosure and slot numbers of a drive.
- Variables are shown in italics.
- Optional parameters are enclosed in brackets ([]).
- Enter parameters that are enclosed in braces ({ }) one or more times, as required for the command.
- Do not enter the command-line definition characters <>, [] and { } on the command line.

# **Activate command**

Use the activate command to activate an inactive integrated RAID volume.

# **Syntax**

| The syntax | of t | he | activate | command | is |
|------------|------|----|----------|---------|----|
|------------|------|----|----------|---------|----|

sas2ircu controller\_number activate volumeID

#### where:

| controller_num | ber                                                                                    |
|----------------|----------------------------------------------------------------------------------------|
|                | is the index of the controller with the volume that you want to activate.              |
| volumeID       | is the volume ID of an integrated RAID volume that is currently in the Inactive state. |

| 0x00 | Success: | Command | completed | successfully. |
|------|----------|---------|-----------|---------------|
|------|----------|---------|-----------|---------------|

- 0x01 Failure: Bad command-line arguments or operational failure.
- 0x02 Adapter\_not\_found: Cannot find the specified adapter.

### **Constchk command**

Use the **constchk** command to send requests to the integrated RAID firmware to start a consistency check operation on the specified volume.

## **Syntax**

The syntax of the **constchk** command is

sas2ircu controller\_number constchk volumeID [noprompt]

where:

controller\_number

is the index of the controller on which you want to run the consistency check operation.

*volumeID* is the volume ID of an integrated RAID volume, as listed in the **display** command, on which you want to start the consistency check operation.

The optional **noprompt** parameter prevents warnings and prompts from being displayed while the command is running

- 0x00 Success: Command completed successfully.
- 0x01 Failure: Bad command-line arguments or operational failure.
- 0x02 Adapter\_not\_found: Cannot find the specified adapter.

#### Create command

Use the **create** command to create integrated RAID volumes on SAS2 controllers.

When you add a disk to an integrated RAID volume, the volume might not use all of the storage capacity of the disk. For example, if you add a 300 GB disk drive to a volume that uses only 200 GB of capacity on each disk drive, the volume does not use the remaining 100 GB of capacity on the disk drive.

The disk that is identified by the first *enclosure:bay* on the command line becomes the primary disk drive when you create an integrated mirroring (RAID 1) volume. If the controller resynchronizes the disk drives, the data on the primary disk drive becomes available when you access the newly created volume.

When the integrated RAID firmware creates a RAID1 volume, it starts a background initialization of the volume. You can use the **status** command to monitor the status of the initialization.

Observe the following rules when you create integrated RAID volumes and hot spare disks:

- All disks that are part of a volume, including hot spares for that volume, must be on the same SAS2 controller.
- You can create RAID0, RAID1, RAID1E, and RAID10 integrated RAID volumes.
- · You can create a maximum of two integrated RAID volumes per controller.
- The configuration of the integrated RAID firmware determines the maximum and minimum number of drives that you can use in integrated RAID volumes. The configuration is specified in the following fields of the I/O controller:

MaxDrivesRAID0, MaxDrivesRAID1, MaxDrivesRAID10, MaxDrivesRAID1E MinDrivesRAID0, MinDrivesRAID1, MinDrivesRAID10, MinDrivesRAID1E, MaxVolumes, MaxPhysDisks, MaxGlobalHotSpares, MaxPhysDisks (maximum number of physical drives combined in all volumes on the controller)

- You cannot create an integrated RAID volume that combines SAS and SATA hard disk drives.
- You cannot create an integrated RAID volume that combines solid state drives and hard disk drives.
- You cannot use both SATA and SAS solid state drives in a single integrated RAID volume, if the integrated RAID firmware supports it. Support for such a mixing is specified by values in static fields in the MPI2 specification and is specific for solid state drives only.

## Syntax

The syntax of the create command is

sas2ircu controller\_number create volume\_type size
{enclosure:bay} [volume\_name] [noprompt]

#### where:

controller\_number

is the index of the controller for the newly created volume.

*volume\_type* is the volume type of the new volume. Valid values are RAID0, RAID1, RAID10, and RAID1E.

size is the size of the RAID volume in MB, or max for the maximum available size.

- *enclosure:bay* is the enclosure and slot values of the disk drive for the new RAID volume. You can get these values from the output of the **display** command.
  - Note: DOS does not support addressing by enclosure:bay.
- *volume\_name* is a user-specified string to identify the volume.

The optional **noprompt** parameter prevents warnings and prompts from being displayed while the command is running

- 0x00 Success: Command completed successfully.
- 0x01 Failure: Bad command-line arguments or operational failure.
- 0x02 Adapter\_not\_found: Cannot find the specified adapter.

#### **Delete command**

Use the **delete** command to delete all integrated RAID volumes and hot spare drives from the specified SAS2 controller. No other controller configuration parameters are changed.

## **Syntax**

The syntax of the **delete** command is sas2ircu *controller\_number* delete [noprompt]

#### where:

controller\_number

is the index of the controller with the volumes that you want to delete.

The optional **noprompt** parameter prevents warnings and prompts from being displayed while the command is running

- 0x00 Success: Command completed successfully.
- 0x01 Failure: Bad command-line arguments or operational failure.
- 0x02 Adapter\_not\_found: Cannot find the specified adapter.

### **Display command**

Use the **display** command to display information about the SAS2 controller configurations, including controller type, firmware version, BIOS version, volume information, physical drive information, and enclosure (see "Sample output"). The physical device information section displays the duplicate device of a dual-port SAS drive.

**Note:** One MB is 1048576 bytes. The **display** command rounds down to the nearest MB all amounts stated in MB.

### Syntax

The syntax of the **display** command is sas2ircu controller number display [filename]

where:

controller\_number

is the index of the controller for which you want to display information.

*filename* is an optional file name to which you want to store the command output.

## **Return values**

- 0x00 Success: Command completed successfully.
- 0x01 Failure: Bad command-line arguments or operational failure.
- 0x02 Adapter\_not\_found: Cannot find the specified adapter.

#### Sample output

The **display** command returns information as shown in the following sample output.

Read configuration has been initiated for controller 0

| Controller information                                                                                                    |                                                                                                    |
|----------------------------------------------------------------------------------------------------|----------------------------------------------------------------------------------------------------|
| Controller type<br>BIOS version<br>Firmware version<br>Channel description<br>Initiator ID<br>Maximum physical devices<br>Concurrent commands supported<br>Slot<br>Segment<br>Bus<br>Device<br>Function<br>RAID Support | : SAS2008<br>: 7.00.02.00<br>: 00.250.19.0<br>: 1 Serial Attached SCSI<br>: 112<br>: 62<br>: 266<br>: 3<br>: 0<br>: 64<br>: 1<br>: 0<br>: Yes |
| IR Volume information                                                                                                    |                                                                                                    |
| Physical device information                                                                                                    |                                                                                                    |
| Initiator at ID #112<br>Device at ID #335524<br>Device is a Hard disk<br>Enclosure #                                                                                                    | : 2                                                                                                    |

| Slot #<br>Connector ID<br>State<br>Size (in MB)/(in sectors)<br>Manufacturer<br>Model Number<br>Firmware Revision<br>Serial No<br>Protocol<br>Drive Type<br>Device at ID #335525<br>Device is a Hard disk<br>Enclosure #<br>Slot #<br>Connector ID<br>State<br>Size (in MB)/(in sectors)<br>Manufacturer<br>Model Number<br>Firmware Revision<br>Serial No<br>Protocol<br>Drive Type | : 2<br>: 4<br>: Ready (RDY)<br>: 70007/143374738<br>: HP<br>: DG072A9BB7<br>: HPD0<br>: B365P720H7330709<br>: SAS<br>: SAS<br>: SAS<br>: SAS<br>: Ready (RDY)<br>: 70007/143374738<br>: HP<br>: DG072A9BB7<br>: HPD0<br>: B365P720H7L70709<br>: SAS<br>: SAS |
|----------------------------------------------------------------------------------------------------|----------------------------------------------------------------------------------------------------|
| Enclosure information                                                                                                    |                                                                                                    |
| Enclosure#<br>Logical ID                                                                                                    | : 1<br>: 51234567:89012345                                                                                                    |

| Enclosure# | : 1                |
|------------|--------------------|
| Logical ID | : 51234567:8901234 |
| Numslots   | : 8                |
| StartSlot  | : 0                |
|            |                    |

Logical drive status values are described in the following list:

#### Okay (OKY)

The volume is in the active state and drives are functioning properly. User data is protected if the current RAID level provides data protection.

#### Degraded (DGD)

The volume is in the active state. User data is not fully protected because of a configuration change or drive failure.

#### Failed (FLD)

The volume has failed.

#### Missing (MIS)

The volume is missing.

#### Initializing (INIT)

The volume is initializing.

#### Online (ONL)

The volume is online.

Physical device status values are described in the following list:

#### Online (ONL)

The drive is operational and is part of a logical drive.

#### Hot Spare (HSP)

The drive is a hot spare that is available to replace a failed drive in an array.

#### Ready (RDY)

The drive is ready for use as a normal disk drive, or it is ready to be assigned to a disk array or a hot spare pool.

#### Available (AVL)

The drive might or might not be ready, and it is not suitable for use in an array or a hot spare pool.

#### Failed (FLD)

The drive was part of a logical drive or was a hot spare drive, and it failed. The drive is now offline.

#### Missing (MIS)

The drive was part of a logical drive or was a hot spare drive, and it is missing. It has been removed or is not responding.

#### Standby (SBY)

The device is not a hard disk drive device.

#### Out of Sync (OSY)

The drive, which is part of a logical drive, is not synchronized with other drives that are part of the logical drive.

#### Degraded (DGD)

The drive is part of a logical drive and is in a Degraded state.

#### Rebuilding (RBLD)

The drive is part of a logical drive and is currently rebuilding.

#### **Optimal (OPT)**

The drive is optimal and is part of a logical drive.

Physical device drive type values are described in the following list:

#### SAS\_HDD

The drive is a SAS hard disk drive (HDD).

#### SATA\_HDD

The drive is a SATA hard disk drive (HDD).

#### SAS\_SSD

The drive is a SAS solid state drive (SSD).

#### SATA\_SSD

The drive is a SATA solid state drive (SSD).

Physical device protocol values are described in the following list:

**SAS** The drive supports the SAS protocol.

**SATA** The drive supports the SATA protocol.

# Hotspare command

|               | Use the <b>hotspa</b><br>hot spare drive<br>to the capacity<br>drive capacity, i   | <b>are</b> command to add a hot spare drive to spare pool 0 or delete a<br>. The capacity of the hot spare drive must be greater than or equal<br>of the smallest drive in the RAID volume. To check the hot spare<br>issue the <b>display</b> command on the drive.                    |  |  |  |  |  |  |  |  |  |
|---------------|------------------------------------------------------------------------------------|----------------------------------------------------------------------------------------------------|--|--|--|--|--|--|--|--|--|
|               | Observe the fol                                                                    | lowing rules when you create hot spare drives:                                                                                                    |  |  |  |  |  |  |  |  |  |
|               | You cannot c<br>RAID1E volu                                                        | create a hot spare drive unless at least one RAID1, RAID10, or me already exists.                                                                                                    |  |  |  |  |  |  |  |  |  |
|               | You cannot c                                                                       | create a hot spare and add it to an inactive integrated RAID volume.                                                                                                    |  |  |  |  |  |  |  |  |  |
|               | You cannot a controller use the existing v                                         | add a SAS hot spare hard disk drive if the existing volumes on the<br>e SATA drives. You cannot add a SATA hot spare hard disk drive if<br>volumes on the controller use SAS drives.                                                                                                    |  |  |  |  |  |  |  |  |  |
|               | <ul> <li>You can add<br/>state drives,<br/>has SAS solid<br/>depends on</li> </ul> | You can add a SAS hot spare solid state drive to a volume that has SATA solid state drives, and you can add a SATA hot spare solid state drive to a volume that has SAS solid state drives, if the integrated RAID firmware allows it. This depends on the values in the static fields. |  |  |  |  |  |  |  |  |  |
|               | The maximum MaxGlobalH controller.)                                                | The maximum allowable number of hot spare drives depends on the value of the <b>MaxGlobalHotSpares</b> field. (Normally, the maximum is two global hot spares per controller.)                                                                                                    |  |  |  |  |  |  |  |  |  |
|               | <ul> <li>You cannot a<br/>drives, and y<br/>drives.</li> </ul>                     | add a hot spare solid state drive to a volume that has hard disk<br>ou cannot add hard disk drives to a volume that has solid state                                                                                                    |  |  |  |  |  |  |  |  |  |
| Syntax        |                                                                                    |                                                                                                    |  |  |  |  |  |  |  |  |  |
| ,             | The syntax of t                                                                    | he <b>hotspare</b> command is                                                                                                    |  |  |  |  |  |  |  |  |  |
|               | sas2ircu <i>contro</i>                                                             | as2ircu controller_number hotspare [delete] enclosure:bay                                                                                                    |  |  |  |  |  |  |  |  |  |
|               | where:                                                                             |                                                                                                    |  |  |  |  |  |  |  |  |  |
|               | controller_numl                                                                    | ber                                                                                                    |  |  |  |  |  |  |  |  |  |
|               |                                                                                    | is the index of the controller on which you want to create the hot spare disk.                                                                                                    |  |  |  |  |  |  |  |  |  |
|               | enclosure:bay                                                                      | is the enclosure and slot values of the hot spare disk drive. You can get these values from the output of the <b>display</b> command.                                                                                                    |  |  |  |  |  |  |  |  |  |
|               |                                                                                    | Note: DOS does not support addressing by enclosure:bay.                                                                                                    |  |  |  |  |  |  |  |  |  |
|               | The optional de                                                                    | elete parameter deletes the hot spare disk at enclosure:bay.                                                                                                    |  |  |  |  |  |  |  |  |  |
| Return values |                                                                                    |                                                                                                    |  |  |  |  |  |  |  |  |  |
|               | 0x00 Succes                                                                        | s: Command completed successfully.                                                                                                    |  |  |  |  |  |  |  |  |  |

- 0x01 Failure: Bad command-line arguments or operational failure.
- 0x02 Adapter\_not\_found: Cannot find the specified adapter.

## List command

Use the **list** command to display a listing of all controllers that are present in the system, along with each corresponding controller index. Use the controller index as an input parameter for other SAS2IRCU commands.

## **Syntax**

The syntax of the **list** command is sas2ircu list

### **Return values**

- 0x00 Success: Command completed successfully.
- 0x01 Failure: Bad command-line arguments or operational failure.
- 0x02 Adapter\_not\_found: Cannot find the specified adapter.

## Sample output

The following example shows the output of the **list** command. The format and fields in the output might vary depending on the types of installed controllers.

| Index  | Adapter<br>Type    | Vendor<br>ID   | Device<br>ID      | Pci         | Address                    | SubSys<br>Ven ID | SubSys<br>Dev ID |
|--------|--------------------|----------------|-------------------|-------------|----------------------------|------------------|------------------|
| 0<br>1 | SAS2008<br>SAS2008 | 1000h<br>1000h | 72h<br>72h<br>72h | 00h:00h:00h | 01h:00h:00h<br>05h:00h:00h | 1000h<br>1000h   | 00dah<br>00dah   |

## Locate command

Use the **locate** command to locate specific drives in a volume by turning on their location indicators.

## **Syntax**

| The | syntax | of | the | locate | command | is |
|-----|--------|----|-----|--------|---------|----|
|-----|--------|----|-----|--------|---------|----|

sas2ircu controller\_number locate enclosure:bay action

where:

| controller_numl | ber                                                                                        |
|-----------------|--------------------------------------------------------------------------------------------|
|                 | is the index of the controller that is associated with the drives that you want to locate. |
| enclosure:bay   | is the enclosure and slot number of the drive.                                             |
| action          | is the following possible actions:                                                         |
|                 | On: Turns on the location indicator of the drive.                                          |
|                 | Off: Turns off the location indicator of the drive.                                        |

- 0x00 Success: Command completed successfully.
- 0x01 Failure: Bad command-line arguments or operational failure.
- 0x02 Adapter\_not\_found: Cannot find the specified adapter.

# Logir command

Use the logir command to upload or clear the integrated RAID log information.

# **Syntax**

| The syntax of t        | he <b>logir</b> command is                                                                         |
|------------------------|----------------------------------------------------------------------------------------------------|
| sas2ircu <i>contro</i> | <pre>ller_number logir action [filename] [noprompt]</pre>                                          |
| where:                 |                                                                                                    |
| controller_num         | ber                                                                                                |
|                        | is the index of the controller that is associated with the logs that you want to upload or clear.  |
| action                 | is the following possible actions:                                                                 |
|                        | Upload: Upload the controller logs to a file.                                                      |
|                        | Clear: - Clear the controller logs.                                                                |
| filename               | is an optional file name to which you want to upload the logs. The default file name is logir.log. |

The optional **noprompt** parameter prevents warnings and prompts from being displayed while the command is running

| 0x00 | Success: | Command | completed | successfully. |  |
|------|----------|---------|-----------|---------------|--|
|      |          |         |           |               |  |

- 0x01 Failure: Bad command-line arguments or operational failure.
- 0x02 Adapter\_not\_found: Cannot find the specified adapter.

# Mfgpage command

Use the **mfgpage** command to update information on manufacturing pages. Only DOS and EFI support this command.

## **Syntax**

#### The syntax of the mfgpage command is

sas2ircu controller\_number mfgpage passcode mfgpage\_number
offset value

#### where:

| controller_numb | <i>ber</i><br>is the index of the controller that is associated with the<br>manufacturing pages that you want to update.    |
|-----------------|----------------------------------------------------------------------------------------------------|
| passcode        | is the passcode that is required for DOS access, which is restricted.                                                       |
| mfgpage_numb    | er<br>is the manufacturing page (4 or 10) that you want to update.                                                          |
| offset          | is the dword offset (offset of a value) in the specified manufacturing page that you want to update, in hexadecimal format. |
| value           | is the value of the offset that is being modified, in hexadecimal format.                                                   |

# **Return values**

| 0x00 | Success: Command completed successfully.                    |
|------|-------------------------------------------------------------|
| 0x01 | Failure: Bad command-line arguments or operational failure. |

0x02 Adapter\_not\_found: Cannot find the specified adapter.

#### Status command

Use the **status** command to display the current status of any existing integrated RAID volumes and the status of any operation that is currently in progress on the selected controller. If no operation is in progress, the utility displays a message indicating this before it exits.

## **Syntax**

The syntax of the status command is

sas2ircu controller\_number status

#### where:

controller\_number

is the index of the controller that is associated with the volumes whose status you want to display.

## **Return values**

- 0x00 Success: Command completed successfully.
- 0x01 Failure: Bad command-line arguments or operational failure.
- 0x02 Adapter\_not\_found: Cannot find the specified adapter.

#### Sample output

The following example shows the information that the **status** command returns when a volume resynchronization is in progress.

Background command progress status for controller 0...

| IR | Volume 1                    |   |              |
|----|-----------------------------|---|--------------|
|    | Volume ID                   | : | 6            |
|    | Current operation           | : | Synchronize  |
|    | Volume status               | : | Enabled      |
|    | Volume state                | : | Degraded     |
|    | Physical disk I/Os          | : | Not quiesced |
|    | Volume size (in sectors)    | : | 70311936     |
|    | Number of remaining sectors | : | 68250624     |
|    | Percentage complete         | : | 2.93%        |

The following example shows the information that the **status** command returns if a background volume operation is not in progress.

| IR | Volume 1           |   |              |
|----|--------------------|---|--------------|
|    | Current operation  | : | None         |
|    | Volume ID          | : | 6            |
|    | Volume status      | : | Enabled      |
|    | Volume state       | : | Optimal      |
|    | Physical disk I/Os | : | Not quiesced |

The status data fields can have the following values:

#### **Current operation**

Synchronize, Consistency Check, OCE, Background Init, or None

#### Volume status

Enabled or Disabled

#### Volume state:

[Inactive] Optimal, Degraded, Missing, or Failed

#### Physical disk I/Os: Quiesced or Not quiesced

# Appendix A. Getting help and technical assistance

If you need help, service, or technical assistance or just want more information about IBM<sup>®</sup> products, you will find a wide variety of sources available from IBM to assist you. This section contains information about where to go for additional information about IBM and IBM products, what to do if you experience a problem with your system, and whom to call for service, if it is necessary.

## Before you call

Before you call, make sure that you have taken these steps to try to solve the problem yourself:

- · Check all cables to make sure that they are connected.
- Check the power switches to make sure that the system and any optional devices are turned on.
- Use the troubleshooting information in your system documentation, and use the diagnostic tools that come with your system. Information about diagnostic tools is in the *Problem Determination and Service Guide* on the IBM *Documentation* CD that comes with your system.
- Go to the IBM support website at http://www.ibm.com/supportportal/ to check for technical information, hints, tips, and new device drivers or to submit a request for information.

You can solve many problems without outside assistance by following the troubleshooting procedures that IBM provides in the online help or in the documentation that is provided with your IBM product. The documentation that comes with IBM systems also describes the diagnostic tests that you can perform. Most systems, operating systems, and programs come with documentation that contains troubleshooting procedures and explanations of error messages and error codes. If you suspect a software problem, see the documentation for the operating system or program.

# Using the documentation

Information about your IBM system and preinstalled software, if any, or optional device is available in the documentation that comes with the product. That documentation can include printed documents, online documents, readme files, and help files. See the troubleshooting information in your system documentation for instructions for using the diagnostic programs. The troubleshooting information or the diagnostic programs might tell you that you need additional or updated device drivers or other software. IBM maintains pages on the World Wide Web where you can get the latest technical information and download device drivers and updates. To access these pages, go to http://www.ibm.com/supportportal/ and follow the instructions. Also, some documents are available through the IBM Publications Center at http://www.ibm.com/shop/publications/order/.

## Getting help and information from the World Wide Web

On the World Wide Web, the IBM website has up-to-date information about IBM systems, optional devices, services, and support. The address for IBM System x<sup>®</sup> and xSeries<sup>®</sup> information is http://www.ibm.com/systems/x/. The address for IBM BladeCenter<sup>®</sup> information is http://www.ibm.com/systems/bladecenter/. The address for IBM IntelliStation<sup>®</sup> information is http://www.ibm.com/systems/intellistation/.

You can find service information for IBM systems and optional devices at http://www.ibm.com/supportportal/.

#### Software service and support

Through IBM Support Line, you can get telephone assistance, for a fee, with usage, configuration, and software problems with System x and xSeries servers, BladeCenter products, IntelliStation workstations, and appliances. For information about which products are supported by Support Line in your country or region, see http://www.ibm.com/services/supline/products/.

For more information about Support Line and other IBM services, see http://www.ibm.com/services/, or see http://www.ibm.com/planetwide/ for support telephone numbers. In the U.S. and Canada, call 1-800-IBM-SERV (1-800-426-7378).

#### Hardware service and support

You can receive hardware service through your IBM reseller or IBM Services. To locate a reseller authorized by IBM to provide warranty service, go to http://www.ibm.com/partnerworld/ and click **Find Business Partners** on the right side of the page. For IBM support telephone numbers, see http://www.ibm.com/planetwide/. In the U.S. and Canada, call 1-800-IBM-SERV (1-800-426-7378).

In the U.S. and Canada, hardware service and support is available 24 hours a day, 7 days a week. In the U.K., these services are available Monday through Friday, from 9 a.m. to 6 p.m.

#### **IBM Taiwan product service**

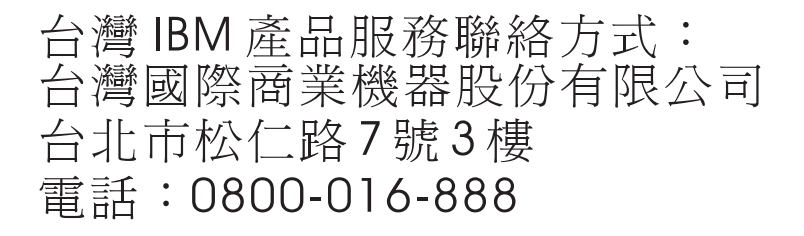

IBM Taiwan product service contact information: IBM Taiwan Corporation 3F, No 7, Song Ren Rd. Taipei, Taiwan Telephone: 0800-016-888

# **Appendix B. Notices**

This information was developed for products and services offered in the U.S.A.

IBM may not offer the products, services, or features discussed in this document in other countries. Consult your local IBM representative for information on the products and services currently available in your area. Any reference to an IBM product, program, or service is not intended to state or imply that only that IBM product, program, or service may be used. Any functionally equivalent product, program, or service that does not infringe any IBM intellectual property right may be used instead. However, it is the user's responsibility to evaluate and verify the operation of any non-IBM product, program, or service.

IBM may have patents or pending patent applications covering subject matter described in this document. The furnishing of this document does not give you any license to these patents. You can send license inquiries, in writing, to:

IBM Director of Licensing IBM Corporation North Castle Drive Armonk, NY 10504-1785 U.S.A.

INTERNATIONAL BUSINESS MACHINES CORPORATION PROVIDES THIS PUBLICATION "AS IS" WITHOUT WARRANTY OF ANY KIND, EITHER EXPRESS OR IMPLIED, INCLUDING, BUT NOT LIMITED TO, THE IMPLIED WARRANTIES OF NON-INFRINGEMENT, MERCHANTABILITY OR FITNESS FOR A PARTICULAR PURPOSE. Some states do not allow disclaimer of express or implied warranties in certain transactions, therefore, this statement may not apply to you.

This information could include technical inaccuracies or typographical errors. Changes are periodically made to the information herein; these changes will be incorporated in new editions of the publication. IBM may make improvements and/or changes in the product(s) and/or the program(s) described in this publication at any time without notice.

Any references in this information to non-IBM websites are provided for convenience only and do not in any manner serve as an endorsement of those websites. The materials at those websites are not part of the materials for this IBM product, and use of those websites is at your own risk.

IBM may use or distribute any of the information you supply in any way it believes appropriate without incurring any obligation to you.

# Trademarks

IBM, the IBM logo, and ibm.com are trademarks of International Business Machines Corp., registered in many jurisdictions worldwide. Other product and service names might be trademarks of IBM or other companies. A current list of IBM trademarks is available on the web at "Copyright and trademark information" at http://www.ibm.com/legal/copytrade.shtml.

Adobe and PostScript are either registered trademarks or trademarks of Adobe Systems Incorporated in the United States and/or other countries.

Cell Broadband Engine is a trademark of Sony Computer Entertainment, Inc., in the United States, other countries, or both and is used under license therefrom.

Intel, Intel Xeon, Itanium, and Pentium are trademarks or registered trademarks of Intel Corporation or its subsidiaries in the United States and other countries.

Java and all Java-based trademarks and logos are trademarks or registered trademarks of Oracle and/or its affiliates.

Linux is a registered trademark of Linus Torvalds in the United States, other countries, or both.

Microsoft, Windows, and Windows NT are trademarks of Microsoft Corporation in the United States, other countries, or both.

UNIX is a registered trademark of The Open Group in the United States and other countries.

#### Important notes

Processor speed indicates the internal clock speed of the microprocessor; other factors also affect application performance.

CD or DVD drive speed is the variable read rate. Actual speeds vary and are often less than the possible maximum.

When referring to processor storage, real and virtual storage, or channel volume, KB stands for 1024 bytes, MB stands for 1 048 576 bytes, and GB stands for 1 073 741 824 bytes.

When referring to hard disk drive capacity or communications volume, MB stands for 1 000 000 bytes, and GB stands for 1 000 000 bytes. Total user-accessible capacity can vary depending on operating environments.

Maximum internal hard disk drive capacities assume the replacement of any standard hard disk drives and population of all hard disk drive bays with the largest currently supported drives that are available from IBM.

Maximum memory might require replacement of the standard memory with an optional memory module.

IBM makes no representation or warranties regarding non-IBM products and services that are ServerProven<sup>®</sup>, including but not limited to the implied warranties of merchantability and fitness for a particular purpose. These products are offered and warranted solely by third parties.

IBM makes no representations or warranties with respect to non-IBM products. Support (if any) for the non-IBM products is provided by the third party, not IBM.

Some software might differ from its retail version (if available) and might not include user manuals or all program functionality.

# Index

# Α

activate command 5 assistance, getting 21 attention notices 1

# С

command activate 5 constchk 6 create 7 delete 9 display 10 hotspare 13 list 14 locate 15 logir 16 mfgpage 17 status 18 command syntax 4 constchk command 6 controllers supported 1 create command 7

# D

delete command 9 display command 10

# G

getting help 21

# Η

hardware and software requirements SAS2 integrated RAID configuration utility 1 hardware service and support 22 help, getting 21 hotspare command 13

# 

IBM Support Line 22 important notices 1

# L

list command 14 locate command 15 logir command 16

## Μ

mfgpage command 17

# Ν

notes 1 notes, important 24 notices 1, 23

# 0

operating system and software support 1 operating system support for commands 3

# S

SAS2 integrated RAID configuration utility command syntax 4 hardware and software requirements 1 interface description 3 operating system and software support 1 operating system support for commands 3 supported controllers 1 software service and support 22 status command 18 support, website 21

# Τ

telephone numbers 22 trademarks 23

# W

website publication ordering 21 support 21 support line, telephone numbers 22

# IBW ®

Part Number: 60Y1457

Printed in USA

(1P) P/N: 60Y1457

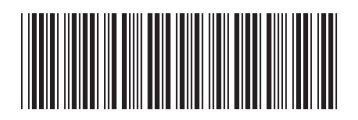